### TRAINING UPDATE

Lab Location: Department: SGMC Core & Processing 
 Date Distributed:
 7/1/2015

 Due Date:
 7/29/2015

 Implementation:
 7/29/2015

#### **DESCRIPTION OF REVISION**

Name of procedure:

## Autotransfusion (Perfusion) QC Testing SGAH.S31 v4

**Description of change(s):** 

Section 3: Add Core LabSection 4: Add autotransfusion and perfusionistSection 5: Add item E for testing and resulting

This revised SOP will be implemented on July 29, 2015.

Document your compliance with this training update by taking the quiz in the MTS system.

# Approved draft for training (version 4)

| Non-Technical SOP |                                        |                 |
|-------------------|----------------------------------------|-----------------|
| Title             | Autotransfusion (Perfusion) QC Testing |                 |
| Prepared by       | Marie Sabonis                          | Date: 1/26/2010 |
| Owner             | Samson Khandagale                      | Date: 1/26/2010 |

| Laboratory Approval                        |                       |      |  |  |  |
|--------------------------------------------|-----------------------|------|--|--|--|
| Print Name and Title                       | Signature             | Date |  |  |  |
| Refer to the electronic signature page for |                       |      |  |  |  |
| approval and approval dates.               |                       |      |  |  |  |
|                                            |                       |      |  |  |  |
|                                            |                       |      |  |  |  |
|                                            |                       |      |  |  |  |
|                                            |                       |      |  |  |  |
| Local Issue Date:                          | Local Effective Date: |      |  |  |  |

| Review:    |           |      |  |  |  |
|------------|-----------|------|--|--|--|
| Print Name | Signature | Date |  |  |  |
|            |           |      |  |  |  |
|            |           |      |  |  |  |
|            |           |      |  |  |  |
|            |           |      |  |  |  |
|            |           |      |  |  |  |
|            |           |      |  |  |  |
|            |           |      |  |  |  |

## TABLE OF CONTENTS

| 1. | PURPOSE                | . 2 |
|----|------------------------|-----|
| 2. | SCOPE                  | . 2 |
| 3. | RESPONSIBILITY         | . 2 |
| 4. | DEFINITIONS            | . 2 |
| 5. | PROCEDURE              | . 2 |
| 6. | RELATED DOCUMENTS      | . 5 |
| 7. | REFERENCES             | . 5 |
| 8. | REVISION HISTORY       | . 6 |
| 9. | ADDENDA AND APPENDICES | . 6 |
|    |                        |     |

#### 1. PURPOSE

This procedure describes the process to place laboratory orders and enter results for QC testing for autotransfusion procedures.

#### 2. SCOPE

This procedure applies to QC testing for autotransfusion procedures.

#### 3. **RESPONSIBILITY**

This procedure is performed by Specimen Processing and Core Lab staff.

#### 4. **DEFINITIONS**

- A. Autotransfusion Transfusion of a patient's own blood; in this case, the blood is collected and reinfused during surgery.
- B. Perfusionist The medical professional responsible for extracorporeal oxygenation of the blood during open heart surgery
- C. GUI Graphical User Interface

### 5. **PROCEDURE**

### A. General Information

1. The laboratory performs quarterly QC testing of perioperative services including blood recovery and autologous platelet gel. According to AABB Standards, blood recovery is best measured by markers of red blood cell concentration and wash efficiency. The selected parameters are hematocrit and serum potassium levels pre and post-processing. Autologous platelet gel is best measured by an increase in platelet count and white cell count and a reduction of hematocrit pre and post-processing.

- 2. There are five instruments utilized by the perfusionists at Shady Grove Adventist Hospital. They consist of two (2) Cell Saver 5P and three (3) SmartPrep 2 instruments.
- 3. Lab orders are entered into the LIS via an outside location medical record number that is associated with each instrument. The chart below specifies the medical record number for each instrument:

| Instrument    | Serial Number | Medical Record # |
|---------------|---------------|------------------|
| Cell Saver 5P | 05L056        | BIOT-2           |
| Cell Saver 5P | 05L052        | BIOT-5           |
| SmartPrep 2   | SMP2-2126     | BIOT-1           |
| SmartPrep 2   | SMP2-3139     | BIOT-3           |
| SmartPrep 2   | SMP2-3876     | BIOT-4           |

- 4. The perfusionist will submit specimens for testing with a specific requisition (see Related Documents).
- 5. For each Cell Saver, 1-2 samples (pre and post process) will be collected and sent for testing. Tests to be performed include Hematocrit and Potassium.
- 6. For each platelet gel, they will collect and send a pre and post aliquot of blood for testing. Tests to be performed include Platelet Count, Hematocrit and WBC count.
- 7. Once results are entered into the LIS, the report will automatically be faxed to 240-826-5868 via Sunquest fax printer.

### **B.** Order in LIS using function REI

1. From the requisition determine the medical record number to place orders into the LIS. This is noted in the first box that states "Check the applicable Analyzer". The medical record number is denoted in square brackets after the serial number of the analyzer. In the example below, BIOT-2 is the medical record number.

### *Example:* Cell Saver 5P serial number 05L056 [BIOT-2]

**Note**: If "Other:" section of requisition is completed, then a new BIOT- medical record number must be created. Refer to section C below.

2. Enter orders in the LIS using the medical record number via function REI or GUI Order Entry. LIS test code is noted at the end of test name on the requisition.

*Example*: Pre HCT (PHCT) - **PHCT** is the LIS test code.

- 3. Use tech code **905** (Biotronics,QC) as the "collected by".
- 4. Label specimen with LIS accession label.

Form revised 3/31/00

- 5. If test is for either a pre or post K (Potassium), centrifuge specimen and deliver to Chemistry. All other specimens are delivered to Hematology and placed on rocker.
- 6. File the manual requisition in the Procirca (Biotronics) file folder.

## C. Create a new BIOT- Medical Record Number in function REI

- 1. Function: **REI** BATCH HOSPITAL ID <SGAH>: Type / (back slash) and press **Enter**.
- 2. At the 'Lookup Mode: Name:' prompt, use the up arrow key to change the look up mode from NAME to Hospital number (**H**). Press **Enter**.
- 3. System displays -Lookup Mode: HOSP. NO: type in **BIOT-** press **Enter**.
- 4. System displays -

|             | Select Patient |     |     |    |     |      |
|-------------|----------------|-----|-----|----|-----|------|
| Name        | Hosp. No.      | HID | Dob | Sx | Sts | Site |
| New Patient |                |     |     |    |     |      |
| Quit        |                |     |     |    |     |      |
|             |                |     |     |    |     |      |

Highlight **New patient** and press **Enter**.

- 5. At the prompt Hospital ID: Type **SGAH** and press **Enter**.
- 6. System will prompt for patient demographics.
  - Patient name: Use last name, first name format. Last name is name of the instrument and first name is the serial number. This information will be found in the "other" box on the requisition.
  - Date of birth: press **Enter**, system will default in 01/01/01
  - Sex: press **Enter**, system will default in M
  - AKA Name: press **Enter**, no default
  - SSN: press **Enter**, no default
- 7. Summary screen displays. Select A to accept, or M to Modify, or R to Reject as appropriate.
- 8. A screen similar to the following will display –

| INTERFACE REQUISITION ENTRY | Hosp. ID: SGAH |
|-----------------------------|----------------|
|                             |                |

HOSP. NO.: BIOT-x SMARTPREP2,2L34555 9Y M BIOT

## REQ NO.:

PRE-REGISTERED PATIENT, NO EVENTS Create New Episode Display all Inactive Events

#### Select Create New Episode and press Enter.

- 9. Press Enter at the account number prompt. Accept the default of 9999999.
- 10. Press Enter for each of the following prompts -
  - Event type,
  - Event status,
  - Start/Admit Date:
  - Physician 1,
  - Diagnosis and comment.
- 11. Review the entries, select A to accept, M to Modify or R to Reject as appropriate.
- 12. "A new episode has been created" displays. The 'patient' has been created in the LIS.
- 13. Proceed with the remaining prompts in section B.2-6 to enter orders and process the specimen.

#### **D.** Order in LIS using GUI

Refer to addendum for process to enter LIS orders in the GUI version of the LIS.

### E. Testing and Resulting

- 1. Samples are acceptable even if grossly hemolyzed.
- 2. Manually program the instrument to run the ordered test(s)
- 3. Print the result from the Vista and LH750.
- 4. Enter the results manually into the LIS.

## 6. **RELATED DOCUMENTS**

Procirca Requisition (AG.F199)

## 7. **REFERENCES**

N/A

## 8. **REVISION HISTORY**

| Version | Date      | Reason for Revision                             | Revised By | Approved<br>By |
|---------|-----------|-------------------------------------------------|------------|----------------|
| 000     | 6/18/2012 | Sections 1,2,5 & 9: Update company name from    | L. Barrett | S.             |
|         |           | Biotronics to Procirca                          |            | Khandagale     |
| 001     | 9/20/2012 | Section 5: Add new cell saver BIOT-5            | L. Barrett | S.             |
|         |           |                                                 |            | Khandagale     |
| 002     | 12/1/2014 | Title, Section 1 & 2: remove company name and   | L. Barrett | <b>S</b> .     |
|         |           | replace with Autotransfusion or perfusionist    | S.         | Khandagale     |
|         |           | Section 4: add GUI                              | Khandagale |                |
|         |           | Section 5: add item D                           |            |                |
|         |           | Section 6: moved form from section 9            |            |                |
|         |           | Section 9: add SQ 7.1 ordering process          |            |                |
|         |           | Footer: version # leading zero's dropped due to |            |                |
|         |           | new EDCS in use as of 10/7/13.                  |            |                |
| 3       | 6/9/2015  | Section 3: add Core Lab                         | L. Barrett | S.             |
|         |           | Section 4: add autotransfusion and perfusionist |            | Khandagale     |
|         |           | Section 5: add item E                           |            | R SanLuis      |

## 9. ADDENDA AND APPENDICES

Entering Orders using Sunquest 7.1 LIS System

## **Entering Orders using Sunquest 7.1 LIS System**

| ¥ Order Entry    | 1                      |                 |               |               |        |        |         |          |                     |  |
|------------------|------------------------|-----------------|---------------|---------------|--------|--------|---------|----------|---------------------|--|
| Order options    | Orders                 | Mod             | e MODE1       | ~             |        |        |         |          |                     |  |
| Lookup by        | Patient ID             | Valu            | e BIOT-1      |               | Search |        |         |          |                     |  |
|                  |                        |                 | By Defau      | It HID Only   | T      |        |         |          |                     |  |
| Patients         | Standing orders        |                 |               |               | J      |        |         |          |                     |  |
| To fill the list | , enter a lookup value | and click the S | earch button. |               |        |        |         |          |                     |  |
| Name             | Patient ID             | HID 9           | SSN           | Date of Birth | Sex    | Status | INS ID# | AKA Name | User Defined Fields |  |

 From the requisition determine the medical record number to place orders into the LIS. This is noted in the first box that states "Check the applicable Analyzer". The medical record number is denoted in square brackets after the serial number of the analyzer. Enter the correct Medical Record number and press **Search** as show above.

2. A screen similar to the one below will appear.

| dor Entr                                                 |                                                                        |                        |                             |                                      |                       |                             |               |           |                |       |      |
|----------------------------------------------------------|------------------------------------------------------------------------|------------------------|-----------------------------|--------------------------------------|-----------------------|-----------------------------|---------------|-----------|----------------|-------|------|
| der Entry                                                |                                                                        |                        |                             |                                      |                       |                             |               |           |                |       |      |
|                                                          |                                                                        |                        | Mada upper                  |                                      |                       |                             |               |           |                |       |      |
| er options                                               | orders                                                                 | <b>×</b>               | MODE1                       | Y                                    |                       |                             |               |           |                |       |      |
| cup by                                                   | Patient ID                                                             | ~                      | Value BIOT-1                | G                                    | Search                |                             |               |           |                |       |      |
|                                                          |                                                                        |                        | By De                       | efault HID Only                      |                       |                             |               |           |                |       |      |
| ients                                                    | Standing orders                                                        |                        |                             |                                      |                       |                             |               |           |                |       |      |
| and for a                                                | d t antient metables                                                   | "Dations II            |                             |                                      |                       |                             |               |           |                |       |      |
| ame                                                      | Patient ID                                                             | HID                    | SSN                         | Date of Birth                        | ı Sex                 | Status                      | INS ID#       | AKA Name  | User Defined F | ields |      |
| IARTPREF                                                 | P BIOT-1                                                               | SGAH                   |                             | 01/01/2001                           | M                     | ACT                         |               |           |                |       |      |
|                                                          |                                                                        |                        |                             |                                      |                       |                             |               |           |                |       |      |
|                                                          |                                                                        |                        |                             |                                      |                       |                             |               |           |                |       |      |
|                                                          |                                                                        |                        |                             |                                      |                       |                             |               |           |                |       |      |
|                                                          |                                                                        |                        |                             |                                      |                       |                             |               |           |                |       |      |
|                                                          |                                                                        |                        |                             |                                      |                       |                             |               |           |                |       |      |
|                                                          |                                                                        |                        |                             |                                      |                       |                             |               |           |                |       |      |
|                                                          |                                                                        |                        |                             |                                      |                       |                             |               |           |                |       |      |
|                                                          |                                                                        |                        |                             |                                      |                       |                             |               |           |                |       |      |
|                                                          |                                                                        |                        |                             |                                      |                       |                             |               |           |                |       |      |
|                                                          |                                                                        |                        |                             |                                      |                       |                             |               |           |                |       |      |
|                                                          |                                                                        |                        |                             |                                      |                       |                             |               |           |                |       |      |
|                                                          |                                                                        |                        |                             |                                      |                       |                             |               |           |                |       |      |
|                                                          |                                                                        |                        |                             |                                      |                       |                             |               |           |                |       |      |
|                                                          |                                                                        |                        |                             |                                      |                       |                             |               |           |                |       |      |
|                                                          |                                                                        |                        |                             |                                      |                       |                             |               |           |                |       |      |
|                                                          |                                                                        |                        |                             |                                      |                       |                             |               |           |                |       |      |
|                                                          |                                                                        |                        |                             |                                      |                       |                             |               |           |                |       |      |
|                                                          |                                                                        |                        |                             |                                      |                       |                             |               |           |                |       |      |
|                                                          |                                                                        |                        |                             |                                      |                       |                             |               |           |                |       |      |
|                                                          |                                                                        |                        |                             |                                      |                       |                             |               |           |                |       |      |
|                                                          |                                                                        |                        |                             |                                      |                       |                             |               |           |                |       |      |
|                                                          |                                                                        |                        |                             |                                      |                       |                             |               |           |                |       |      |
|                                                          |                                                                        |                        |                             |                                      |                       |                             |               |           |                |       |      |
|                                                          |                                                                        |                        |                             |                                      |                       |                             |               |           |                |       |      |
|                                                          |                                                                        |                        |                             |                                      |                       |                             |               |           |                |       |      |
|                                                          |                                                                        |                        |                             |                                      |                       |                             |               |           |                |       |      |
|                                                          |                                                                        |                        |                             |                                      |                       |                             |               |           |                |       |      |
|                                                          |                                                                        |                        |                             |                                      |                       |                             |               |           |                |       |      |
|                                                          |                                                                        |                        |                             |                                      |                       |                             |               |           |                |       |      |
| <u>n</u> t Sele                                          | ection                                                                 |                        |                             |                                      |                       |                             |               |           |                |       | <br> |
| ent Sele                                                 | sction                                                                 | SMARTPRE               |                             |                                      |                       |                             |               |           |                |       |      |
| n <b>t Sele</b><br>rch found<br>tus                      | sction<br>I 1 active event for "<br>Start Date D                       | SMARTPRE               | :P2,SMP22126<br>Date Billir | <br>Ig Account #                     | Loc/Type              | Physician 1                 | Ph            | ysician 2 |                |       |      |
| ent Sele<br>rch found<br>atus                            | ction<br>1 active event for "<br>Start Date D<br>07/17/2012            | SMARTPRE               | :P2,5MP22126<br>Date Billir | "<br><b>19 Account #</b><br>999999   | Loc/Type<br>9 BIOT/OS | Physician 1<br>09153 BIOTRO | Ph            | ysician 2 |                |       |      |
| ent Sele<br>Irch found                                   | ection<br>J 1 active event for "<br>Start Date D<br>07/17/2012         | SMARTPRE               | P2,SMP22126<br>Billin       | <br>1 <b>g Account #</b><br>999999   | Loc/Type<br>9 BIOT/OS | Physician 1<br>O9153 BIOTRO | Ph            | ysician 2 |                |       |      |
| nt Sele<br>rch found<br>tus                              | t <b>ction</b><br>d 1 active event for "<br>Start Date D<br>07/17/2012 | SMARTPRE<br>ischarge D | :P2,5MP22126<br>Date Billir | n <mark>g Account #</mark><br>999999 | ► BIOT/OS             | Physician 1<br>09153 BIOTRO | Ph<br>NIC,QC  | ysician 2 |                |       |      |
| ent Sele<br>rch found<br>itus                            | tction<br>d 1 active event for "<br>Start Date D<br>07/17/2012         | SMARTPRE<br>ischarge D | :P2,SMP22126<br>Billin      | n<br><b>g Account #</b><br>999999    | Loc/Type<br>9 BIOT/OS | Physician 1<br>O9153 BIOTRO | Ph            | ysician 2 |                |       |      |
| nclude ina                                               | ection<br>1 active event for "<br>Start Date D<br>07/17/2012           | SMARTPRE<br>ischarge D | P2,SMP22126<br>Date Billir  | "<br>1999999                         | Loc/Type<br>→ BIOT/OS | Physician 1<br>09153 BIOTRO | Ph<br>NIC,QC  | ysician 2 |                |       |      |
| n <b>t Sele</b><br>rch found<br><b>tus</b><br>rclude in: | ection<br>d 1 active event for "<br>Start Date D<br>07/17/2012         | SMARTPRE               | :P2,SMP22126<br>Date Billin | <br>1 <b>g Account #</b><br>999999   | Loc/Type<br>9 BIOT/OS | Physician 1<br>09153 BIOTRO | Ph<br>INIC,QC | ysician 2 |                |       |      |

3. Click on **Select** to proceed.

| Order Entry                                                                                                 | ويستجاهدوها وسوي يستجاه ومرد     |                                                     |                   |          |         |
|----------------------------------------------------------------------------------------------------|----------------------------------|-----------------------------------------------------|-------------------|----------|---------|
| BIOT-1 SMARTPR<br>Date of birth 01/01/2001 (1:<br>Hospital ID SGAH<br>Att Phys 1 O9153 BIOTRC<br>Att Phys 2 | EP2,SMP2<br>3Y) Sex M<br>DNIC,QC | Rule Messages<br>Order Codes<br>Order <u>e</u> ntry | chedyle Ordens    |          |         |
| Patient Select<br>General information                                                                       |                                  | Order Code                                          | Order Description | Modifier | DX Code |
| Collect date 10/2<br>Collect time<br>Receive date<br>Receive time                                           | 21/2014                          |                                                     |                   |          |         |
| Order physician O91<br>Copy to phys 1<br>Copy to phys 2<br>Copy to phys 3                                   | 153 ~ BIOTRON                    |                                                     |                   |          |         |
| Order comment<br>Order account # 999<br>Phlebotomist code<br>Workload code                                  | 999                              |                                                     |                   |          |         |
| Order location BIO<br>Community Med Rec                                                                     | T ~ BIOTRONI                     |                                                     |                   |          |         |
|                                                                                                    |                                  |                                                     |                   |          |         |

- 4. Verify that the Medical Record number and Analyzer type on the top of the screen match the requisition.
- 5. Under General Information (left side) fill in the appropriate information in the highlighted boxes from the requisition.
  - Date defaults to the current Collect date. Verify that the specimen is from the current date.
  - Press the Tab key to go to the next box and insert correct Collect time.
  - Press Tab key to go to the Order Code box

#### Order Entry

| Date of birth 01/01/20<br>Hospital ID SGAH | 01(13Y) Sex M   |             |                   |          |
|--------------------------------------------|-----------------|-------------|-------------------|----------|
| Att Phys 1 09153 BI                        | OTRONIC.OC      |             |                   |          |
| Att Phys 2                                 |                 | Order Codes | Schedule Orders   |          |
| ALL PHYS 2                                 |                 | Order entry |                   |          |
| Patient Select                             |                 | Order Code  | Order Description | Modifier |
| General information                        |                 |             |                   |          |
|                                            |                 |             |                   |          |
|                                            |                 |             |                   |          |
| Collect date                               | 10/21/2014      |             |                   |          |
| Collect time                               | 11:00           |             |                   |          |
| Receive date                               | 10/21/2014      |             |                   |          |
| Receive time                               | 19:01           |             |                   |          |
| Order physician                            | 09153 ~ BIOTRON |             |                   |          |
| Copy to phys 1                             |                 |             |                   |          |
| Copy to phys 2                             |                 |             |                   |          |
| Copy to phys 3                             |                 |             |                   |          |
| Order comment                              |                 |             |                   |          |
| Order account #                            | 999999          |             |                   |          |
| Phlebotomist code                          | 905 ~ BIOTRONIC |             |                   |          |
| Workload code                              |                 |             |                   |          |
| Order location                             | BIOT ~ BIOTRONI |             |                   |          |
| Community Mad Days                         |                 |             |                   |          |

- 6. Receive date and time will automatically populate the next boxes after you press the Tab key.
- 7. Verify the Order physician box defaults to O9513, Biotronics. If default does not appear, insert O9513 in the box to bring up the Ordering Physician.

- 8. Press Tab key up to Order account #box and verify the account number defaults to 999999. If it did not default, insert 999999 in the yellow box.
- 9. Press Tab key and go to Phlebotomist code box. Type 905 as the phlebotomist code.
- 10. Press Tab key and leave the workload box vacant.
- 11. Press Tab key to Order location and confirm that BIOT (Biotronics) is populated, if not insert BIOT in the box.
- 12. Press Tab key to move to the Order Code prompt.

| 💕 Order Entry                                                                                                    |                                                           |                              |          |                   |            |
|----------------------------------------------------------------------------------------------------|-----------------------------------------------------------|------------------------------|----------|-------------------|------------|
| BIOT-1 SMARTPREP2,SMP2<br>Date of birth 01/01/2001 (13Y) Sex M<br>Hospital ID SGAH<br>Att Phys 1 09153 BIOTRONIC,QC<br>Att Phys 2                                                                                                    | Rule Messages                                             |                              |          |                   |            |
|                                                                                                    | Order Codes         Schedule Orders           Order entry |                              |          |                   |            |
| Destinat Select           General information           Collect date         10/21/2014           Collect time         11:00           Receive date         10/21/2014           Receive date         10/21/2014           Order physician         09153 ~ BIOTRON           Copy to phys 1         Copy to phys 3           Order comment         999999           Phlebtomist code         905 ~ BIOTRONIC           Workload code         Dorder costion           Order costion         BIOT ~ BIOTRONI | Order Code<br>PHCT                                        | Order Description<br>Pre HCT | Modifier |                   | DX Code    |
|                                                                                                    | Accession assignm                                         | ent<br>ecimen Comment        |          | Acc # HIS Order # | Order Code |

13. Enter the correct test code listed on the requisition and press the Tab key.

| 💕 Order Entry                           |                     |                                                                                                    |                                 | - * ×                                           |
|-----------------------------------------|---------------------|----------------------------------------------------------------------------------------------------|---------------------------------|-------------------------------------------------|
| BIOT-1 SMARTPREP2,SMP2                  | Rule Mescages       |                                                                                                    |                                 |                                                 |
| Date of birth 01/01/2001 (13Y) Sex M    |                     |                                                                                                    |                                 |                                                 |
| Hospital ID SGAH                        |                     |                                                                                                    |                                 |                                                 |
| Att Phys 1 09153 BIOTRONIC.QC           | Concernant of       |                                                                                                    |                                 |                                                 |
| Att Phys 2                              | Grder Codes         | THE PLAN AND A DESCRIPTION OF THE PLAN AND A DESCRIPTION OF THE PLAN AND AND AND AND AND AND AND A DESCRIPTION OF THE PLAN AND A DESCRIPTION OF THE PLAN AND A DESCRIPTION OF THE PLAN AND A DESCRIPTION OF THE PLAN AND A DESCRIPTION OF THE PLAN AND A DESCRIPTION OF THE PLAN AND A DESCRIPTION OF THE PLAN AND AND AND AND AND AND AND AND AND A |                                 |                                                 |
|                                         | Order entry         | Pre HCT                                                                                                    |                                 |                                                 |
| Patient Select                          | Order Code          | Order Description                                                                                                    | Modifier                        | DX Code                                         |
| General information /Order Modification | PHCT                | Pre HCT                                                                                                    |                                 |                                                 |
| Contraction (Contraction                |                     |                                                                                                    |                                 |                                                 |
|                                         |                     |                                                                                                    |                                 |                                                 |
| Collect date 10/21/2014                 |                     |                                                                                                    |                                 |                                                 |
| Receive date 10/21/2014                 |                     |                                                                                                    |                                 |                                                 |
| Receive time 19:01                      |                     |                                                                                                    |                                 |                                                 |
| Order physician 09153 ~ BIOTRON         |                     |                                                                                                    |                                 |                                                 |
| Copy to phys 1                          |                     |                                                                                                    |                                 |                                                 |
| Copy to phys 2                          |                     |                                                                                                    |                                 |                                                 |
| Copy to phys 3                          |                     |                                                                                                    |                                 |                                                 |
| Order comment                           |                     |                                                                                                    |                                 |                                                 |
| Order account # 999999                  |                     |                                                                                                    |                                 |                                                 |
| Phlebotomist code 905 ~ BIOTRONIC       |                     |                                                                                                    |                                 |                                                 |
| Workload code                           |                     |                                                                                                    |                                 |                                                 |
| Order location BIOT ~ BIOTRONI          |                     |                                                                                                    |                                 |                                                 |
| Community Med Rec                       |                     |                                                                                                    |                                 |                                                 |
|                                         |                     |                                                                                                    |                                 |                                                 |
|                                         |                     |                                                                                                    |                                 |                                                 |
|                                         | -                   |                                                                                                    |                                 |                                                 |
|                                         |                     |                                                                                                    |                                 |                                                 |
|                                         | Accession assignmen | NE .                                                                                                    |                                 |                                                 |
|                                         | Dept Spec           | imen Comment                                                                                                    | Acc                             | # HIS Orde Order Code                           |
|                                         | GenLab              |                                                                                                    | T391                            | 63 PHCT                                         |
|                                         |                     |                                                                                                    |                                 |                                                 |
|                                         |                     |                                                                                                    | 7                               |                                                 |
|                                         |                     |                                                                                                    |                                 |                                                 |
|                                         |                     |                                                                                                    |                                 |                                                 |
|                                         |                     |                                                                                                    |                                 |                                                 |
|                                         |                     |                                                                                                    |                                 |                                                 |
|                                         |                     |                                                                                                    |                                 |                                                 |
|                                         |                     |                                                                                                    |                                 |                                                 |
|                                         |                     |                                                                                                    |                                 |                                                 |
|                                         |                     |                                                                                                    |                                 |                                                 |
|                                         |                     |                                                                                                    | · · ·                           |                                                 |
|                                         |                     |                                                                                                    |                                 |                                                 |
|                                         |                     |                                                                                                    |                                 |                                                 |
|                                         |                     |                                                                                                    |                                 |                                                 |
|                                         |                     |                                                                                                    |                                 |                                                 |
|                                         |                     |                                                                                                    |                                 |                                                 |
|                                         |                     |                                                                                                    | Rev                             | iew (Assign Aco) (Assign HIS) (Reassign Acc(2)) |
|                                         |                     |                                                                                                    |                                 |                                                 |
|                                         |                     |                                                                                                    | Eave Clear CReprint Labels Retr | ansmit ResultsExitEelp                          |

14. Accession number is displayed. Click on the **Save** key